# Handleiding gebruiker gelockt/wachtwoord vergeten

## MijnIBDcoach

Wanneer u de melding krijgt dat u bent gelockt is dat waarschijnlijk omdat te vaak met foutieve gegevens is geprobeerd in te loggen. Wegen veiligheidsredenen wordt uw account dan gelockt. U kunt deze blokkade zelf opheffen door de volgende stappen te ondernemen. Ook kunt u deze stappen doorlopen wanneer u uw wachtwoord bent vergeten.

## Stap 1: het aanvragen van een nieuw wachtwoord

- Ga naar <u>https://www.mijnibdcoach.nl</u> of open de MijnIBDcoach App.
- Klik op de functie wachtwoord vergeten?

| >       |          |
|---------|----------|
| anck011 |          |
| •••••   |          |
|         | Inloggen |
|         | Janck011 |

- Voer uw gebruikersnaam in en klik op verzenden

| Vul hier a.u.b. uw gebruikersnaam in. Uw coach zal een nieuw<br>tijdelijk wachtwoord naar uw e-mailadres versturen. Dit tijdelijke<br>wachtwoord moet u bij de eerstvolgende inlog wijzigen in een<br>persoonlijk wachtwoord.<br>Gebruikersnaam: | Wachtwoord vergeten                                                                  |                                                                                                    |  |
|----------------------------------------------------------------------------------------------------|--------------------------------------------------------------------------------------|----------------------------------------------------------------------------------------------------|--|
| Gebruikersnaam:                                                                                                    | Vul hier a.u.b. uw g<br>tijdelijk wachtwoor<br>wachtwoord moet<br>persoonlijk wachtw | gebruikersnaam in. Uw coach zal een nieuw<br>d naar uw e-mailadres versturen. Dit tijdelijke<br>u bij de eerstvolgende inlog wijzigen in een<br>voord. |  |
|                                                                                                    | Gebruikersnaam:                                                                      |                                                                                                    |  |

#### Stap 2: het verkrijgen van het nieuwe wachtwoord

 Door op verstuur te klikken is een nieuw <u>tijdelijk</u> wachtwoord naar uw mailadres verzonden. Het tijdelijke wachtwoord bestaat uit <u>2 hoofdletters en 6 cijfers</u>. Het kan enkele minuten duren voordat de mail is aangekomen.

### Stap 3: inloggen met een nieuw wachtwoord

- Ga terug naar de startpagina van MijnIBDcoach
- Voer uw gebruikersnaam en het tijdelijke wachtwoord in. Let erop: wanneer u dit wachtwoord kopieert in plaats van overtypt kunnen er leestekens of spaties worden mee gekopieerd. Uw gebruikersnaam is hetzelfde gebleven.

 Wanneer u de eerste keer inlogt met uw tijdelijke wachtwoord, kan uw webbrowser vragen u wachtwoord te updaten: <u>doe dit niet</u>! Uw computer update het wachtwoord dan namelijk naar een tijdelijk wachtwoord.

| Wachtwoord up  | odaten?          | × je |
|----------------|------------------|------|
| Gebruikersnaam | danck001         |      |
| Wachtwoord     | •••••            | ø    |
| Wa             | chtwoord updaten | Nee  |
|                |                  |      |

#### Stap 4: het aanmaken van een nieuw persoonlijk wachtwoord

- U wordt nu gevraagd een nieuw persoonlijk wachtwoord aan te maken. Op de plek waar naar het tijdelijke wachtwoord wordt gevraagd voert u het wachtwoord in dat u via de mail heeft opgevraagd.
- Let bij het aanmaken van het nieuwe persoonlijke wachtwoord op de vereisten: minimaal 6 tekens, waarvan: 1 cijfer, 1 kleine letter, 1 hoofdletter, 1 leesteken. De laatste 3 wachtwoorden mogen niet opnieuw worden gebruikt!

| Beste mevrouw Danckaert,<br>Welkom bij MijnIBDcoach.<br>U heeft een tijdelijk wachtwoord gebruikt om in te loggen, of uw wachtwoord<br>automatisch verlopen. In verband met de beveiliging van MijnIBDcoach vrag<br>wij u nu uw wachtwoord moet minimaal voldoen aan de volgende eisen:<br>- 6 karakters, waarvan:<br>- 1 cijfer<br>- 1 kleine letter<br>- 1 hoofdletter<br>- 1 hoofdletter<br>- 1 leesteken<br>Bovendien kunt u uw 3 laatstgebruikte wachtwoorden niet opnieuw gebruikte<br>Tijdelijk of huidig wachtwoord:<br>Nieuw wachtwoord:<br>Herhaal nieuw wachtwoord: | Welkom                                                                                                    |                                                                                                 |  |
|----------------------------------------------------------------------------------------------------|----------------------------------------------------------------------------------------------------|-------------------------------------------------------------------------------------------------|--|
| Welkom bij MijnIBDcoach. U heeft een tijdelijk wachtwoord gebruikt om in te loggen, of uw wachtwoord<br>automatisch verlopen. In verband met de beveiliging van MijnIBDcoach vrag<br>wij u nu uw wachtwoord te wijzigen. Het nieuwe wachtwoord moet minimaal voldoen aan de volgende eisen: - 6 karakters, waarvan: - 1 cijfer - 1 kiene letter - 1 hoofdletter - 1 hoofdletter - 1 leesteken Bovendien kunt u uw 3 laatstgebruikte wachtwoorden niet opnieuw gebruikte Tijdelijk of huidig wachtwoord: Nieuw wachtwoord: Herhaal nieuw wachtwoord:                            | Beste mevrouw Danckaert,                                                                                                    |                                                                                                 |  |
| U heeft een tijdelijk wachtwoord gebruikt om in te loggen, of uw wachtwoord<br>automatisch verlopen. In verband met de beveiliging van MijnIBDcoach vrag<br>wij u nu uw wachtwoord te wijzigen.<br>Het nieuwe wachtwoord moet minimaal voldoen aan de volgende eisen:<br>- 6 karakters, waarvan:<br>- 1 cijfer<br>- 1 cijfer<br>- 1 kleine letter<br>- 1 kleine letter<br>- 1 leesteken<br>Bovendien kunt u uw 3 laatstgebruikte wachtwoorden niet opnieuw gebruikte<br>Tijdelijk of huidig wachtwoord:<br>Nieuw wachtwoord:<br>Herhaal nieuw wachtwoord:                      | Welkom bij MijnIBDcoach.                                                                                                    |                                                                                                 |  |
| Het nieuwe wachtwoord moet minimaal voldoen aan de volgende eisen:<br>- 6 karakters, waarvan:<br>- 1 cijfer<br>- 1 kleine letter<br>- 1 hoofdletter<br>- 1 leesteken<br>Bovendien kunt u uw 3 laatstgebruikte wachtwoorden niet opnieuw gebruike<br>Tijdelijk of huidig wachtwoord:<br>Nieuw wachtwoord:<br>Herhaal nieuw wachtwoord:                                                                                                    | U heeft een tijdelijk wachtwoord ge<br>automatisch verlopen. In verband<br>wij u nu uw wachtwoord te wijziger                                                         | ebruikt om in te loggen, of uw wachtwoord is<br>met de beveiliging van MijnIBDcoach vrage<br>n. |  |
| Tijdelijk of huidig wachtwoord:                                                                                                    | Het nieuwe wachtwoord moet mini<br>- 6 karakters, waarvan:<br>- 1 cijfer<br>- 1 keine letter<br>- 1 hoofdletter<br>- 1 leesteken<br>Bovendien kunt u uw 3 laatstgebru | imaal voldoen aan de volgende eisen:<br>iikte wachtwoorden niet opnieuw gebruiken               |  |
| Nieuw wachtwoord:                                                                                                    | Tijdelijk of huidig wachtwoord:                                                                                                    |                                                                                                 |  |
| Herhaal nieuw wachtwoord:                                                                                                    | Nieuw wachtwoord:                                                                                                    |                                                                                                 |  |
|                                                                                                    | Herhaal nieuw wachtwoord:                                                                                                    |                                                                                                 |  |
|                                                                                                    |                                                                                                    |                                                                                                 |  |
|                                                                                                    |                                                                                                    |                                                                                                 |  |

### Stap 5: u kunt weer gebruik maken van de coach!

Lukt het na het volgen van de handleiding nog niet? Neem dan contact op met onze helpdesk via <u>helpdesk@sananet.nl</u> of via 046 458 80 01.